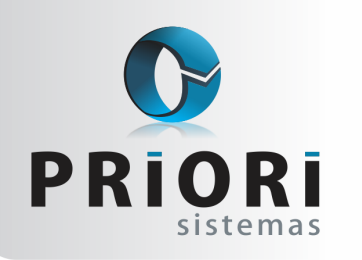

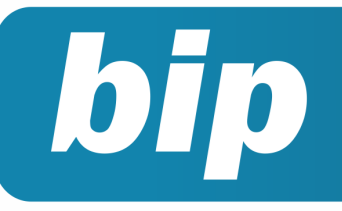

Edição 60

Agosto de 2015

# Neste bip

| Adiantamento e Reajuste de Adiantamento de Salá-<br>rio     | 1 |
|-------------------------------------------------------------|---|
| Configurações de plano de saúde                             | 1 |
| Erro de INVALID CONVERSION na geração do registro de saídas | 2 |
| Transferência de Funcionários                               | 3 |

# Você Sabia?

- Que a partir da rotina de cadastro de NIS é possível fazer a qualificação cadastral para o esocial?
- Que é possível emitir listagens de contas a pagar/receber a vencer, recebidas ou pagas?

Perdeu algum bip ? acesse o portal de documentação do Rumo e faça o download rumodoc.priori.com.br

Página 1

# **Adiantamento Salarial**

O sistema Rumo conta com uma configuração que automatiza o processo de geração de adiantamento salarial, a partir da informação no contrato referente ao modo de adiantamento percentual ou valor.

Para gerar o adiantamento, é necessário informar no contrato a **Forma Adiant**. sendo este em valor ou percentual. Em ambos os casos o percentual ou valor será informado no campo **Valor**.

Os recibos de adiantamento são gerados em recibos >> adiantamento salarial >> opções >> gerar recibos. O valor a ser pago neste recibo é exatamente aquele que foi informado no cadastro.

Cabe lembrar, que ao gerar os recibos, o sistema saberá como tratar este valor a ser pago antecipadamente, descontando no recibo normal o valor pago.

Assim, estando configurado no contrato uma forma de adiantamento, ou ainda lançado eventos na planilha de eventos, o sistema saberá gerar os recibos de adiantamento automaticamente, não sendo necessário incluí-los individualmente.

### Reajuste de Adiantamento de Salário

Vale ressaltar, que é possível reajustar os valores de adiantamento salarial sem ter que realizar a alteração contrato por contrato. Basta apenas, acessar o menu Arquivos >> Folhas >> Contratos/Opções >> Reajuste de Adiantamento de Salário. Este processo permite reajustar o adiantamento de salário de forma global para todos os contratos de vários estabelecimentos.

A tela inicial é formada por uma tabela que mostra o resultado do reajuste. Para incluir um novo filtro para reajuste, clique abaixo em **Reajuste.** 

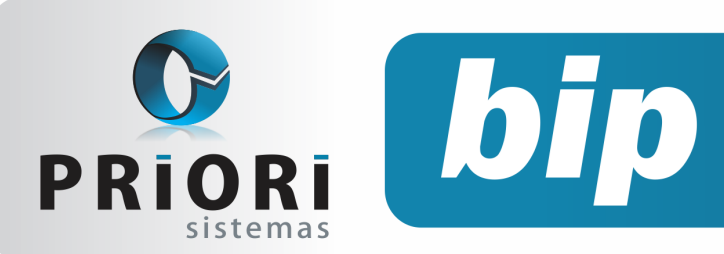

Edição 60

Agosto de 2015

| 0 R | eajuste de Ad                                              | iantamento                                                    | de Salário                                                   |                          |           |       |              |   |
|-----|------------------------------------------------------------|---------------------------------------------------------------|--------------------------------------------------------------|--------------------------|-----------|-------|--------------|---|
|     | [31/07/2015] (1                                            | (1) EMPRESA                                                   | DE TREINAMEN                                                 | по                       |           |       |              |   |
|     | Contrato / Contra                                          | to.Nome                                                       |                                                              | Admissão                 | Salário   | Forma | Adiantamento | - |
|     | Reajuste di<br>[20/07/20<br>]-Estabelecimento<br>Selecione | e Adiantam<br>15] (1/1) EMI<br>s 2-Contratos<br>Estabele Raza | eento de Salá<br>PRESA DE TRED<br>o sodal<br>RESA DE TREINAN | IRIO<br>IAMENTO<br>IENTO |           |       |              |   |
|     |                                                            |                                                               |                                                              |                          |           |       |              |   |
|     | Salário de                                                 | 0,00                                                          | a 0,00                                                       | Diferente                | e de 0,00 | ]     |              |   |
|     | Cargo                                                      |                                                               |                                                              |                          |           |       | )            |   |
|     | Sindicato                                                  |                                                               |                                                              |                          |           |       | Į            |   |
|     | Departamento                                               |                                                               |                                                              |                          |           | 0     |              |   |
|     | Seção                                                      |                                                               |                                                              |                          |           | 0     |              |   |
|     | Tipo Salário<br>Forma<br>Adiantamento                      | OPercentual                                                   | Valor Cancelar                                               |                          |           |       |              |   |
|     | Confirmar                                                  | 🕄 Cancel                                                      | Re                                                           | ajuste                   | 1         |       |              |   |

Por: Jéssica Pappen

## Configurações de plano de saúde

Já estamos um pouco a mais da metade do ano e, dessa forma, é muito importante deixar organizado algumas tarefas do departamento de pessoal para evitar transtornos nas obrigações acessórias anuais, dentre elas a DIRF que receberá uma atenção especial nessa matéria.

No ano passado tivemos uma alteração na configuração do plano de saúde e vale a pena rever o modo de configurar e caso você tenha plano de saúde e uma parte é custeada pelo empregado, entre em contato para ajudarmos nas configurações ou siga os passos dessa matéria.

A primeira parte da configuração está no cadastro das operadoras de plano de saúde em: Arquivos/Folha/Tabelas/Planos de Saúde.

| Planos de Saúde           | × |
|---------------------------|---|
| Plano 1                   |   |
| Descrição VIVA MAIS       |   |
| Evento Plano De Saúde 172 |   |
| Dados da Operadora        | 8 |
| Razão Social VIVA MAIS    |   |
| CNP3 00000000000          |   |
| Registro ANS 00000000     |   |
| Graver Cancelar           |   |
|                           |   |

Na tela clique no ícone [+Incluir] para cadastrar a operadora do plano de saúde, no campo descrição insira o nome do plano de saúde/ odontológico. No campo evento, informe aquele que será utilizado para descontar o valor do plano no recibo de pagamento. Caso esse evento também esteja informado em eventos do contrato, deverá removê-lo.

No campo "Dados da Operadora" preencha todos os campos, essas informações são obrigatórias na DIRF.

O registro das **Coparticipações**, também devem ser informadas na DIRF, portanto, faça uma inclusão nessa tela, no campo descrição insira "Coparticipação" ou "Exames Médicos" e os dados da operadora do plano. Se o valor pode ser descontado no mesmo evento do plano, basta selecionar o mesmo evento, caso contrário informe um evento específico.

A segunda alteração está no cadastro de contratos do empregado, perceba que foi removido o campo "Plano de Saúde" da página 2-Dados Gerenciais e o botão Plano de Saúde no menu lateral direito da tela. Ambas as opções são encontradas agora, na página **5-Vales e Planos.** 

| Dependente.Nome / |  | Plano de | Plano de Saúde.Descrição | Valor  | - |
|-------------------|--|----------|--------------------------|--------|---|
| 7                 |  | 1        | VIVA MAIS - Paraná       | 200,00 |   |
| XIQUINHA          |  | 1        | VIVA MAIS - Paraná       | 150,00 |   |
|                   |  |          |                          |        |   |
|                   |  |          |                          |        |   |

Nessa rotina serão cadastrados por funcionários e seus dependentes os planos de assistência à saúde.

Nessa tela poderá ser registrado mais de um tipo de plano de saúde. Clique no ícone [+ Incluir] e informe os valores por titular e o valor de desconto correspondente a cada dependente.

As coparticipações NÃO serão registradas nessa rotina. Elas serão registradas através do menu **Lançamentos/Folha/Valores dos Planos de Saúde**, essa rotina servirá para consultar os valores dos planos e, essencialmente, para lançar as coparticipações. Para incluir clique no botão [+Incluir], informe a competência do desconto, empregado e

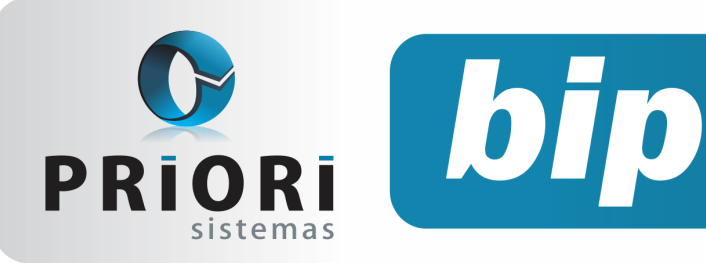

Edição 60

Agosto de 2015

no plano, selecione aquele referente a coparticipação, insira o valor que será descontado do empregado ou seu dependente.

### Relatórios de conferências

Para fins de conferência no sistema existem dois relatórios que podem auxiliar, além do próprio relatório de conferência da DIRF:

- Extrato dos pagamentos do Plano de Saúde
- Pagamentos do plano de saúde

Ambos relatórios estarão disponíveis e com as informações, se for utilizada essa rotina de plano de saúde do sistema.

Por: Priscila Janke

# Erro de INVALID CONVERSION na geração do registro de saídas

Ao gerar o registro de entradas como também o registro de saídas, é comum encontrar esse erro de INVALID CONVERSION. O período utilizado para a geração desses registros, é do ano inteiro, por exemplo 01/2014 – 12/2014. No entanto, acaba sendo exaustivo a procura do mês que está com problemas. Para descobrir o mês que está ocasionando este erro, gere mês a mês, ex: data inicial 01/2015 e final 01/2015. Ao mês que houver problema, o sistema regerá esta mensagem, "INVALID CONVERSION".

| Aguarde |     |                  | rumo                | × |
|---------|-----|------------------|---------------------|---|
|         | NFC | Registro de Saío | invalid conversion. |   |
|         |     |                  | ОК                  |   |

Sabendo o mês que está originando o erro, entre na tela de notas de saída e filtre pelo mês que ocorre o problema. Diante disso, mande criticar, se houver críticas, o sistema vai mostrar a nota que estará com problema. Vale ressaltar, que este erro, ge-Página 3 ralmente acontece quando há alguma nota sem a tributação informada ou até mesmo, quando estiver informado tanto CST quanto CSOSN.

**Atenção**: O número da nota informado no momento do erro, geralmente não é esta nota que está com problemas, daí a importância de mandar criticar as notas desse período. Lembrando, que pode acontecer o mesmo erro, na importação do arquivo SPED.

Por: Jhovan Weirich

# Transferência de Funcionários

O sistema Rumo conta com um processo automatizado, que facilita o processo de transferência de funcionários para outro estabelecimento. Os dados cadastrais do funcionário serão encaminhados automaticamente ao estabelecimento de destino.

Para realizar este procedimento, acesse o menu Lançamentos >> Folha >> Demissões/ Transferências, na direita assistentes >> Transferências de Funcionários. Este processo realiza as transferências em lote, desta forma possibilita a transferência de mais de um funcionário em uma única vez.

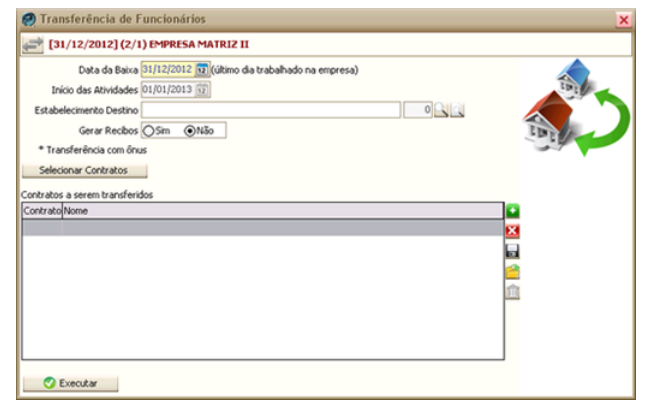

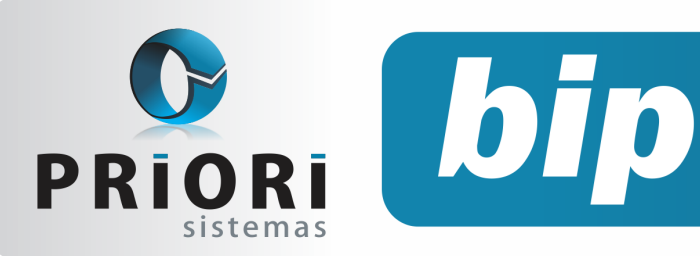

Edição 60

Agosto de 2015

Neste momento, fique atento a data da baixa como também, a data de início das atividades. O ideal é que a data da baixa seja a última do mês, para que o funcionário inicie suas atividades no estabelecimento de destino no primeiro dia do mês. Ao confirmar a tela, o Rumo realizará uma verificação de inconsistências dos contratos, como:

- Já existe determinada pessoa no estabelecimento destino.
- Contrato possui recibo normal gerado no mês.
- Contrato está em gozo de férias.
- Contrato está afastado.

Caso alguma destas ocorrências apareça, não será possível continuar com a transferência em lote. Quando realiza o processo de transferência de empregados, o sistema faz 3 processos simultâneos:

- 1°: Faz a baixa do contrato (essa baixa vai para SEFIP e CAGED);
- 2°: Gera um recibo de rescisão/transferência, ou seja, para pagar os dias trabalhados no mês; e
- 3°: Copia os contratos para o novo estabelecimento.

O recibo de rescisão/transferência paga os dias trabalhados no mês, é como se fosse um recibo normal, a diferença é que deve estar na tela de recibos de rescisão/transferência.

### Por: Jéssica Pappen

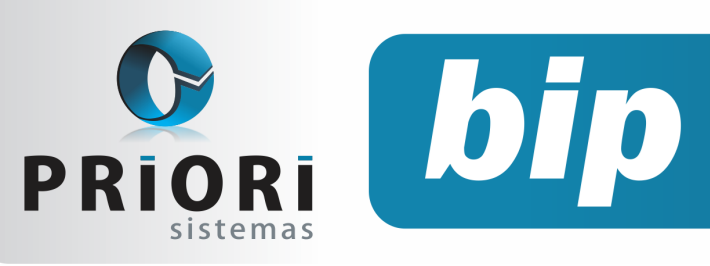

Edição 60

Agosto de 2015

# Confira o conteúdo das edições anteriores...

#### Edição 059-Julho/2015

- Afastamento por doença e acidente retorna à regra anterior
- Configuração da Demonstração das Mutações do Patrimônio Líquido (DMPL)
- Configuração para rescisões com saldo líquido negativo
- Férias em regime parcial

### Edição 057-Maio/2015

- Como programar reajuste salarial (contrato de experiência)
- Configuração para contabilização automática do fiscal (continuação)
- Contabilização da folha
- Troca da senha no sistema Empregador Web
- Vale transporte

### Edição 058-junho/2015

- Escrituração Contábil Digital
- Geração do arquivo HOMOLOGNET
- Indenização adicional a data base da categoria

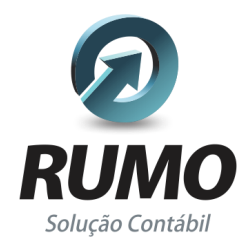

### Folha de Pagamento

Recibos de pagamento, Férias, Rescisões, RAIS, DIRF, CAGED, SEFIP, GRRF, GPS, IRRF...

## Contabilidade

**SPED Contábil**, importação de extratos bancários, Diário, Razão, Balancete... Agilize seu trabalho alterando lançamentos diretamente a partir de razão e diário em tela.

## LALUR

Apuração do lucro real, parte A e B. Integrado aos lançamentos contábeis e impressão do livro oficial.

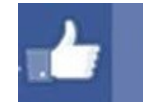

## facebook.com/priori

## CIAP

Cadastro dos bens, controle dos créditos, integrado à apuração do ICMS, livro modelos C e D.

## **Escrita Fiscal**

Apuração de ICMS, ISS, PIS, COFINS, Simples Nacional, Emissão de Livros de Entrada e Saída, **SPED Fiscal**, **DACON, Importação de NFe**...

## Cópia de Segurança

Com este módulo, o sistema faz diariamente uma cópia de segurança e a envia para o Data Center da Priori.

A segurança de seus dados fora de sua empresa.

(45) 3254 -2405 www.priori.com.br falecom@priori.com.br Rua Paraná, 1000 - Sala 2 Caixa Postal 26, CEP. 85.960-000 Marechal Candido Rondon - Paraná.